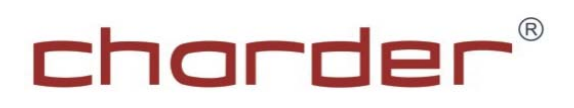

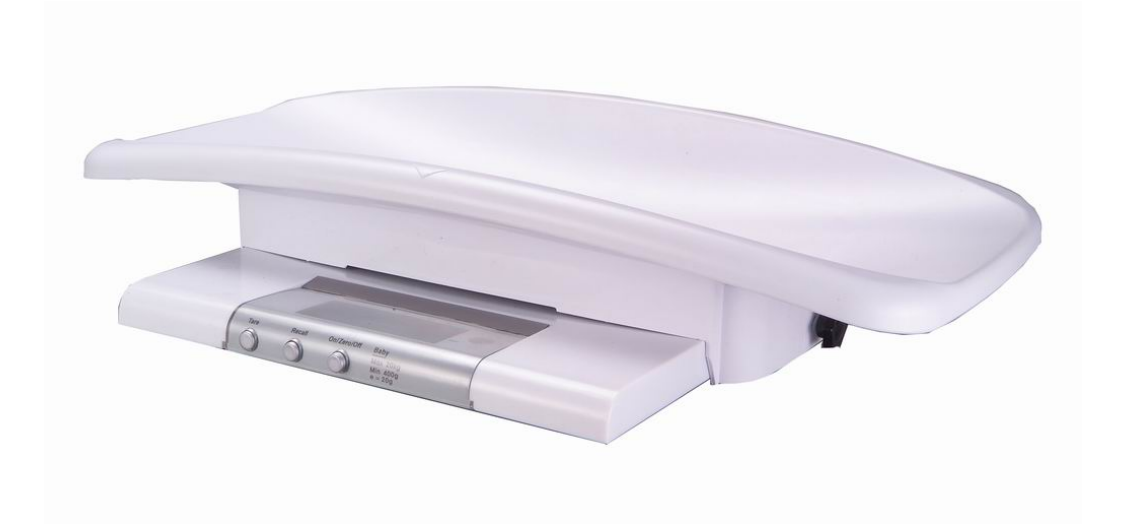

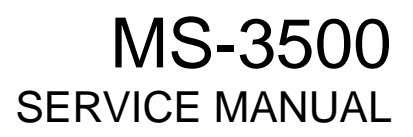

## TABLE OF CONTENTS

| PRECAUTIONS                       |    |
|-----------------------------------|----|
| GENERAL INFORMATION               | 3  |
| GENERAL INSPECTION                | 3  |
| TROUBLESHOOTING                   | 3  |
| SPECIFICATION                     | 4  |
| PANEL                             | 4  |
| ERROR MESSAGE                     | 5  |
| WIRING                            | 7  |
| LCD FORMAT                        | 8  |
| SWITCH KEY                        | 9  |
| LOAD CELL                         |    |
| TROUBLESHOOTING TREE              | 11 |
| MS3500 SERVICE MENU CONFIGURATION |    |
| DEFAULT COMPANY SETTINGS          |    |
| CALIBRATION PROCEDURE             | 14 |
| LAYOUT—MAIN BOARD CH-0668         |    |
| SCHEMATICS-POWER BOARD CH-0671    |    |
| LAYOUT—KEY BOARD CH-0671          |    |
| MS3500 PARTS & ASSEMBLY           |    |
| MS3500 SPARE PART LIST            |    |
| INSTRUCTION FOR REPLACING BATTERY |    |
| POWER SUPPLY BY AC ADAPTOR        |    |
| GRAVITY COMPENSATION PROCEDURE    |    |
| INDEX                             |    |
|                                   |    |

## PRECAUTIONS

**READ** the service manual BEFORE operating or servicing this equipment.

**FOLLOW** the instructions carefully.

Keep this manual for future reference.

**Don't** allow untrained personnel to operate, clean, inspect, maintain, service or tamper with this equipment.

**ALWAYS DISCONNECT** this equipment from the power source before cleaning or performing maintenance.

**Note:** If the unit has been stored or transported to below freezing temperature, let the unit to warm up to room temperature before turning on power.

### PAY SPECIAL ATTENTION TO ALL "WARNING" SYMBOLS

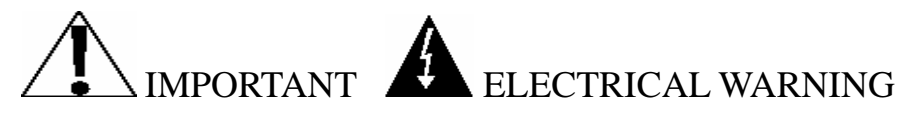

### GENERAL INFORMATION

Before connecting or disconnecting any internal electronic components or interconnecting wiring between electronic components, always remove power and wait at least 30 seconds. Ignoring any of these precautions could damage or cause destruction to the equipments.

### GENERAL INSPECTION

Inspect the scale assembly by checking the following:

- Are there any unusual wear points, paths, or marks on the weighing Surface?
- Is the instrument cable damaged or binding the scale?
- Has any debris or material built up under or around the platform that could inhibit movement?
- Visually inspect the load cells and levelling feet for signs of unusual wear.

## TROUBLESHOOTING

### **GENERAL**:

If the scale does not operate properly, find out as mush as possible about the problem.

Determine whether the problem is constant or intermittent. Be aware that problems

can be caused by mechanical or electrical influences.

While troubleshooting MS3500 scale, check for the following:

- Water
- Corrosive materials
- Uneven floor
- Strong vibrations or wind currents
- Physical damage to the scale platform or housing.

## SPECIFICATION

| MODEL#                    | MS3500                                             |  |
|---------------------------|----------------------------------------------------|--|
| Capacity /Division        | 20kg<br>5~10kg * 5g<br>10~20kg * 10g               |  |
| Tray                      | YES                                                |  |
| Units of Measure          | kg/lb                                              |  |
| Function keys             | ON/ZERO/OFF, UNIT, HOLD                            |  |
| Stabilisation Time        | 1-2 seconds                                        |  |
| Operating Temp.           | 5°C / 35°C                                         |  |
| Power supply              | 9V battery and AC adaptor                          |  |
| Indicator display         | 1.0" LCD display with 5 active digits              |  |
| Dimensions<br>(w x d x h) | Base: 340 x 330 x 50 mm<br>Tray: 585 x 280 x 120mm |  |

## PANEL

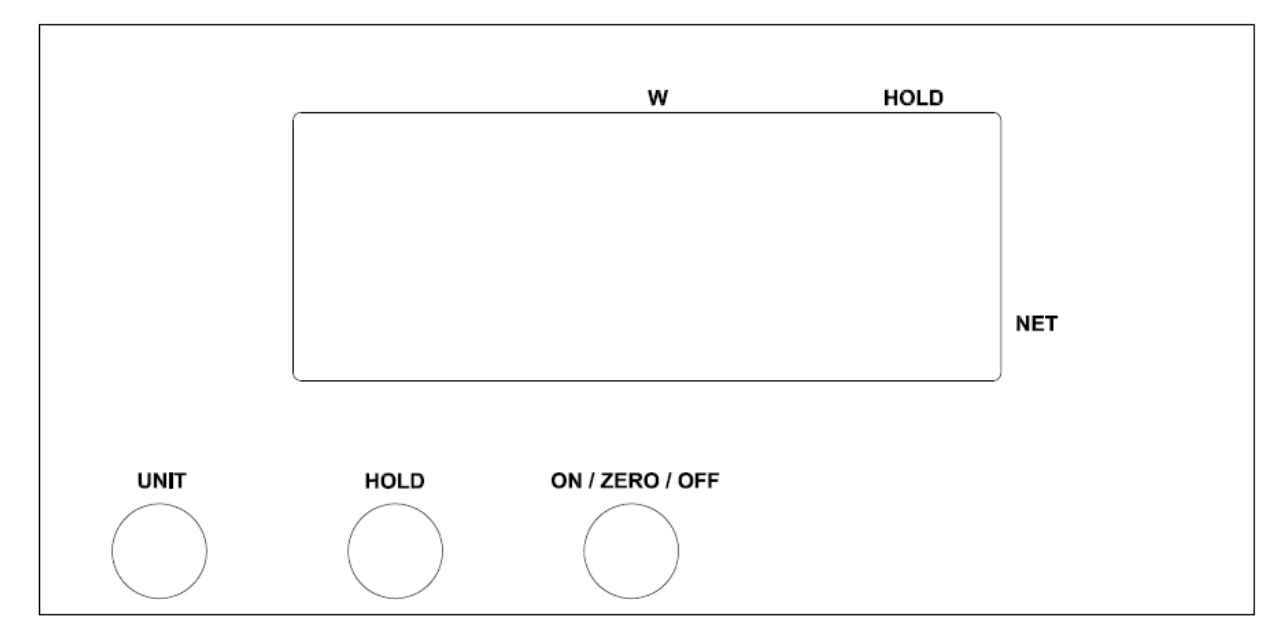

4

# ERROR MESSAGE

| Error Message | Description                                              | <u>Solution</u>                                                                                                    |
|---------------|----------------------------------------------------------|----------------------------------------------------------------------------------------------------|
|               | Nothing appears on the display after pushing ON/OFF key. | <ol> <li>Check display.</li> <li>Disassemble indicator.</li> <li>Check wires and switch key.<br/>(refer P.7 &amp; P.9)</li> </ol>                                                                                                 |
| L             | Can't switch on scale using AA battery.                  | Battery housing wires are disconnected or broken. (refer P.7)                                                                                                    |
|               | Can't switch on scale using AC adaptor.                  | <ol> <li>AC adaptor damaged.</li> <li>→Replace adaptor.</li> <li>AC jack wires are disconnected.<br/>(refer P.7)</li> </ol>                                                                                                    |
| LobRf         | Low battery indication.                                  | <ol> <li>Check battery voltage (&gt;6V) and<br/>if needed replace new battery for<br/>operation.</li> <li>If the problem still persists<br/>inspect soldering of controller<br/>PCB or replace the controller<br/>PCB.</li> </ol> |
| ErrL          | Scale zeroed under its initial balance.                  | <ol> <li>Check the load cell and its wiring<br/>(refer P.7).</li> <li>Replace load cell, then re-<br/>calibrate the scale. (for re-<br/>calibrating refer P.14)</li> </ol>                                                        |
| Err           | Scales zeroed exceed its initial balance.                | <ol> <li>Remove the weight from scale.</li> <li>Check the load cell's resistance.<br/>(See P.10)</li> <li>If you change the load cell,<br/>please re-calibrate the scale.<br/>(refer P.14)</li> </ol>                             |
|               | Overload                                                 | <ol> <li>Remove the weight from scale.</li> <li>Overload: Maximum capacity + 9d</li> </ol>                                                                                                    |
| ErrE          | EEPROM data incorrect.                                   | <ol> <li>Check IC3 is soldered or not.<br/>(Refer P.22 Bottom overlay)</li> <li>Replace controller PCB.</li> <li>Re-calibrate the scale. (refer<br/>P.14)</li> </ol>                                                              |

| Error Message | Description                                                                | <u>Solution</u>                                                                                                    |
|---------------|----------------------------------------------------------------------------|----------------------------------------------------------------------------------------------------|
| · <u>0</u> .0 | No weighing.                                                               | <ol> <li>Check the load cell wires are<br/>well and connected to the<br/>correct points. (refer P.7)</li> <li>Check resistances of load cell.<br/>(refer P.9)</li> <li>If you change the load cell,<br/>please re-calibrate the scale.<br/>(refer P.14)</li> </ol>                                                                                                    |
| · <u>]</u> [] | The scale shows non-<br>complete segments when<br>power on.                | Check LCD pin. (refer P.7)                                                                                                    |
| 00000         | Zero count is more than<br>calibration range (i.e.<br>10%) while power on. | <ol> <li>Make sure that the scale<br/>platform doesn't have any kind<br/>of weight on it.</li> <li>Check the load cell wires are<br/>well connected to the correct<br/>points. (refer P.7)</li> <li>Re-calibrate the scale. (refer<br/>P.14)</li> </ol>                                                                                                    |
| 0000          | Zero count is less than<br>calibration range (i.e.<br>10%) while power on. | <ol> <li>Make sure that there is no<br/>blocking object (like<br/>paper/plastic sheet or heavy<br/>layer of dirt/dust) between<br/>upper platform of the scale and<br/>the platform on which load cell<br/>is fitted.</li> <li>Check the load cell wires are<br/>well connected to the correct<br/>points. (refer P.7)</li> <li>Re-calibrate the scale. (refer<br/>P.14)</li> </ol> |

### WIRING

### ACTION:

- 1. Remove battery from the scale.
- 2. Un-screw the lower housing.
- 3. Remove upper housing.
- 4. Make sure that all wire connectors are well and that no insulation material is touching the soldering contacts.
- 5. Make sure that all wires are connected to the correct points.

| Wiring           | Connector                                                             |
|------------------|-----------------------------------------------------------------------|
|                  | RED (solder pad "LRx")                                                |
| Load cell wiring | BLACK (solder pad "LBx")                                              |
|                  | WHITE (solder pad "LWx")                                              |
| Battery Wiring   | Red (solder pad E+)<br>Black (solder pad E-)                          |
| AC Jack Wiring   | Red (solder pad J+)<br>White (solder pad JC)<br>Black (solder pad J-) |

#### Main Board (CH-0668)

#### J+, J-, JC: Connector AC Jack Wires B+, B-: Connector Battery Wires

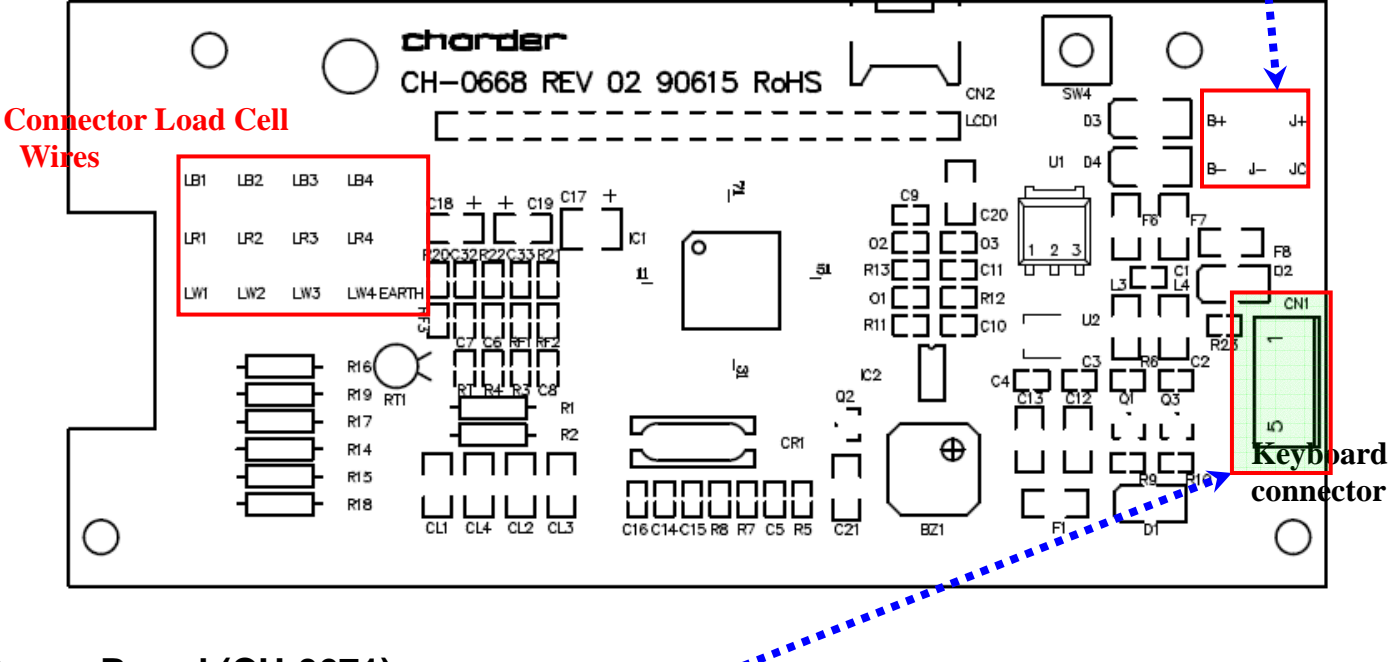

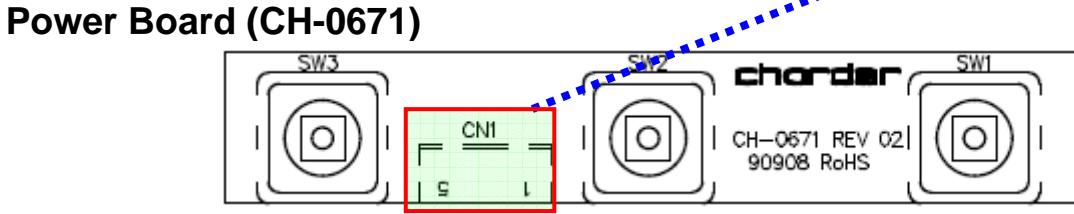

## LCD FORMAT

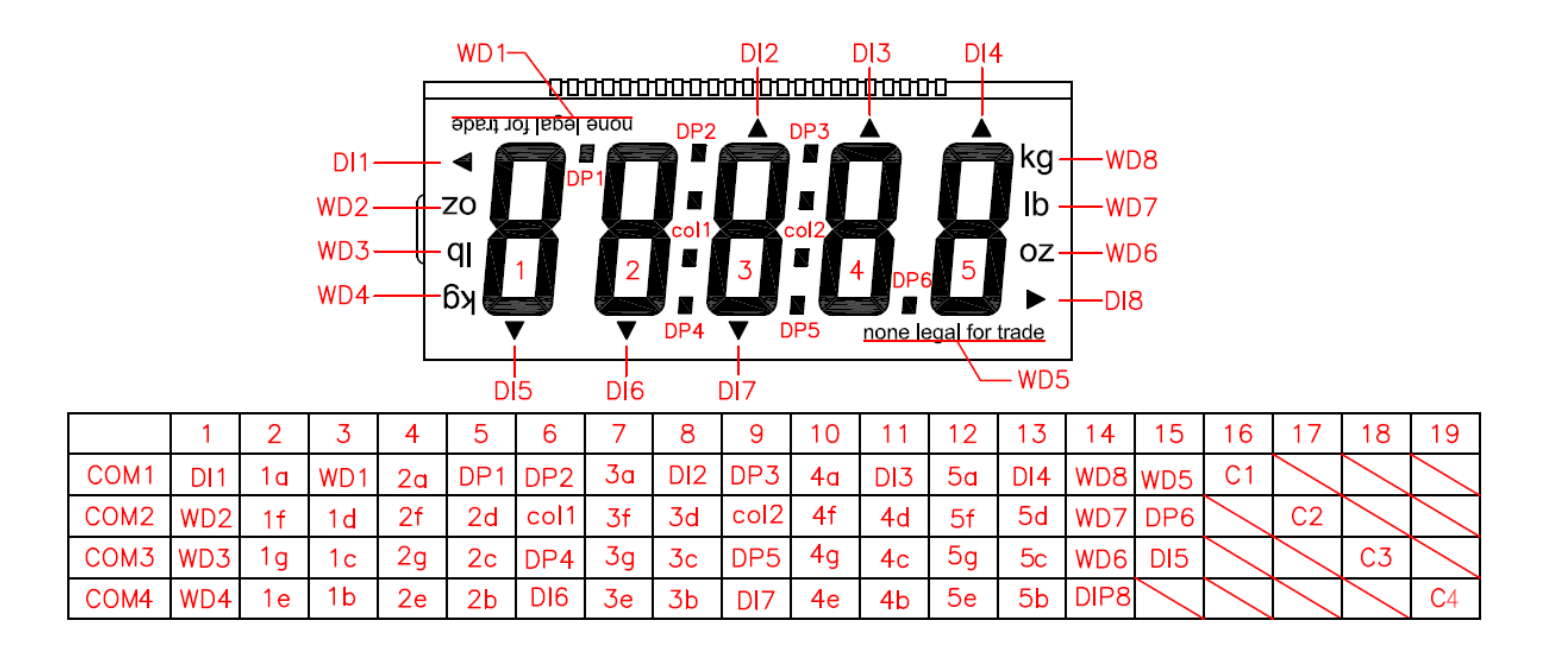

### **ACTION:**

Problem- The scale shows non-complete segments when power on.

#### Solution:

- Turn off the scale and take out the batteries from the scale.
- Check LCD pin. (Please refer to above LCD FORMAT)

For instance, if the top left arrow (DI1) disappears, then check pin 1 and pin 16.

• Check whether LCD pins are soldered properly or not.

## SWITCH KEY

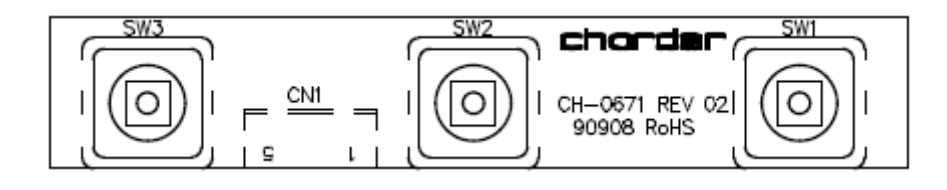

- 1. Switch key damaged.
- 2. Use multi-meter to measure switch key resistance.

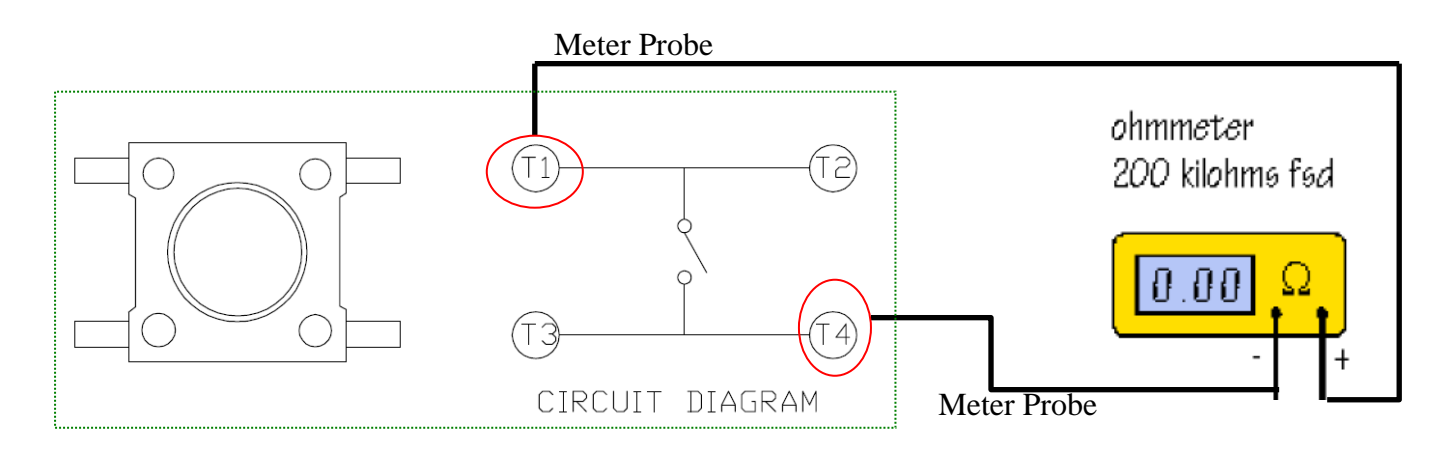

- Use meter probe touch T1 and T4, and press switch key at the same time.
- If the multi-meter "BEEP" means the switch key is good for use, if not, please change the switch key.
- 3. Make sure that no insulation material is touching the soldering contacts.
- 4. If problem persists, replace a new main board.

## LOAD CELL

Check load cell for proper bridge resistances as below.

| MODEL   | MEASURING POINTS         | RESISTANCE   | REMARK                                             |
|---------|--------------------------|--------------|----------------------------------------------------|
| AL-8160 | E+ (RED) to E- (BLACK)   | 350 ± 5 ohms | Each resistant on load cell should be same and the |
|         | S+ (GREEN) to S- (WHITE) | 350 ± 5 ohms | tolerance < 355 ohms.                              |

### **ACTION:**

- 1. Remove power (adaptor pin) from the system, check load cell for proper resistances.
- 2. If load cell fails the above tests, replace load cell.
- If load cell passes the above tests and has no visible damage, please re-calibrate the scale.

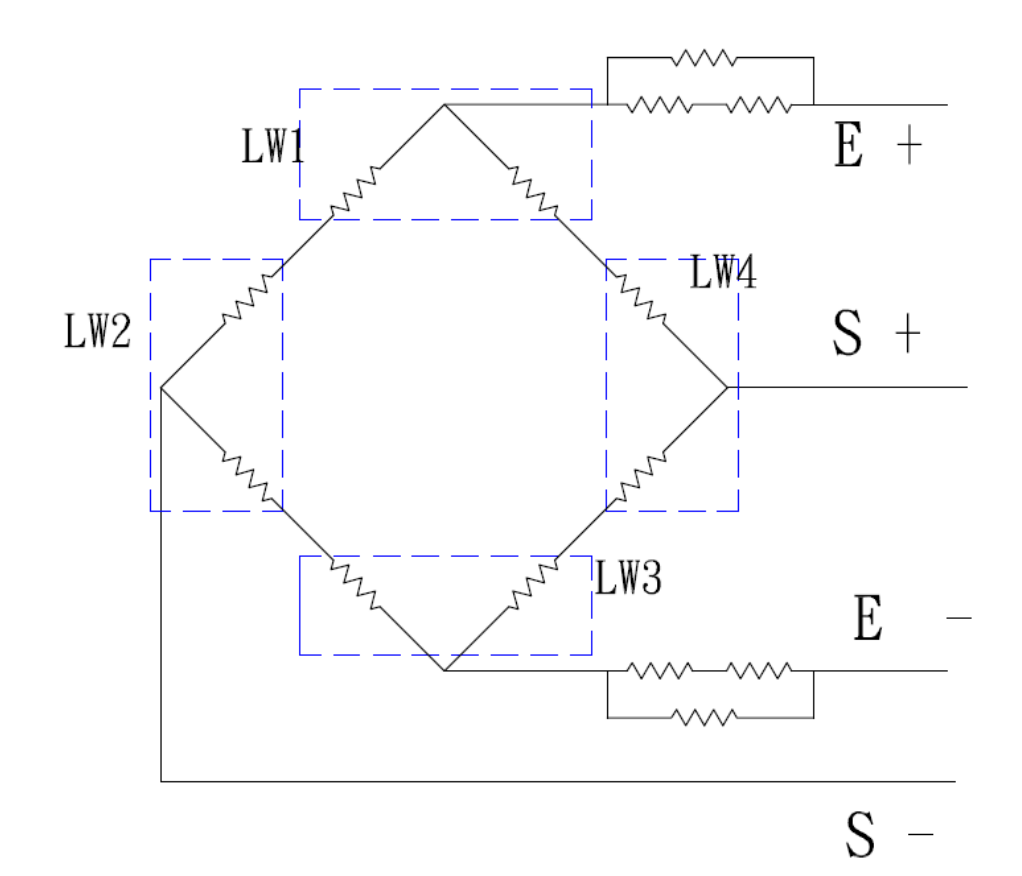

## TROUBLESHOOTING TREE

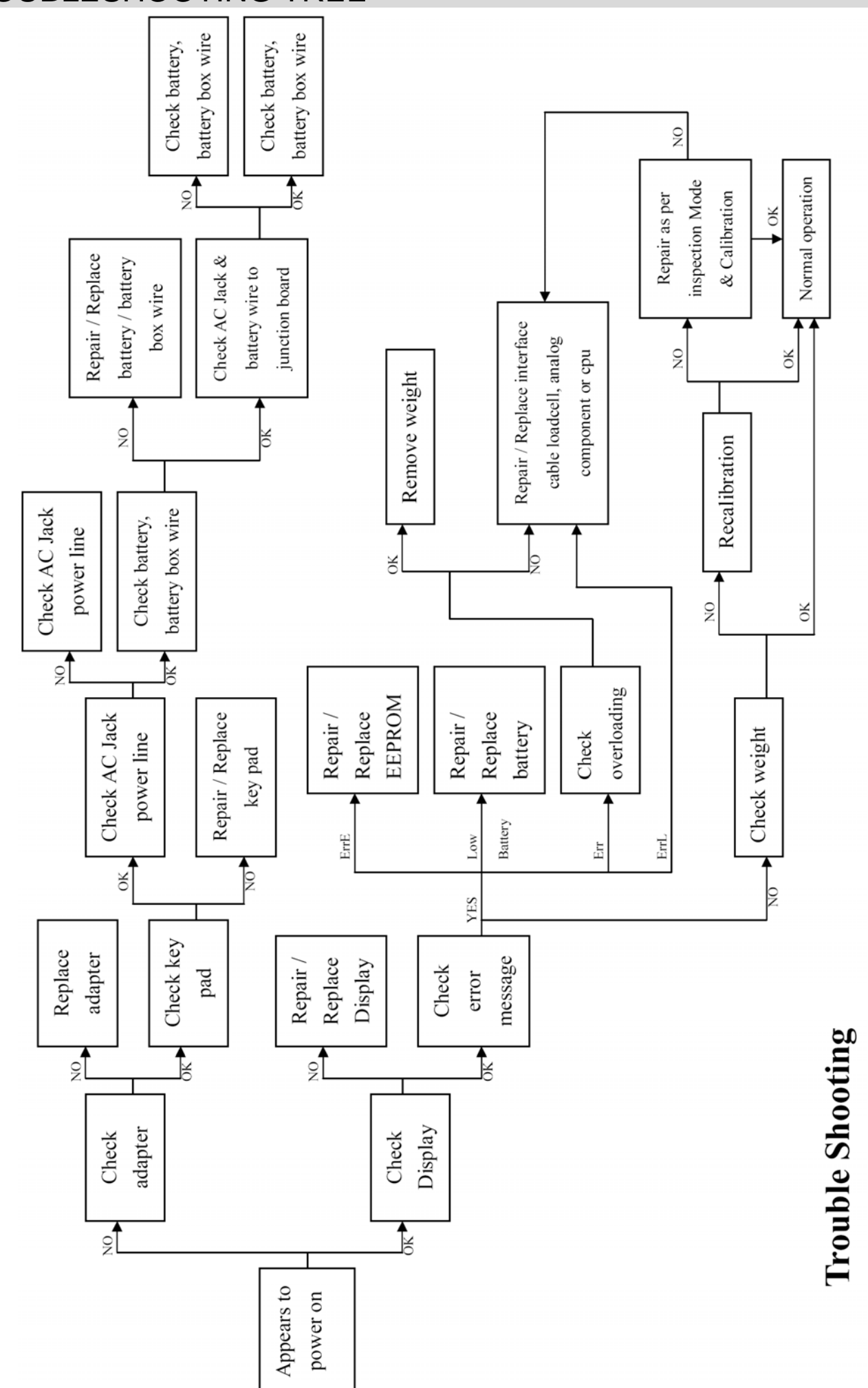

## MS3500 SERVICE MENU CONFIGURATION

Please press test pin once, First SET will display on the screen, and then it will change to UNIT display automatically. Use HOLD key to move  $\square$  direction and UNIT key to move  $\square$  direction.

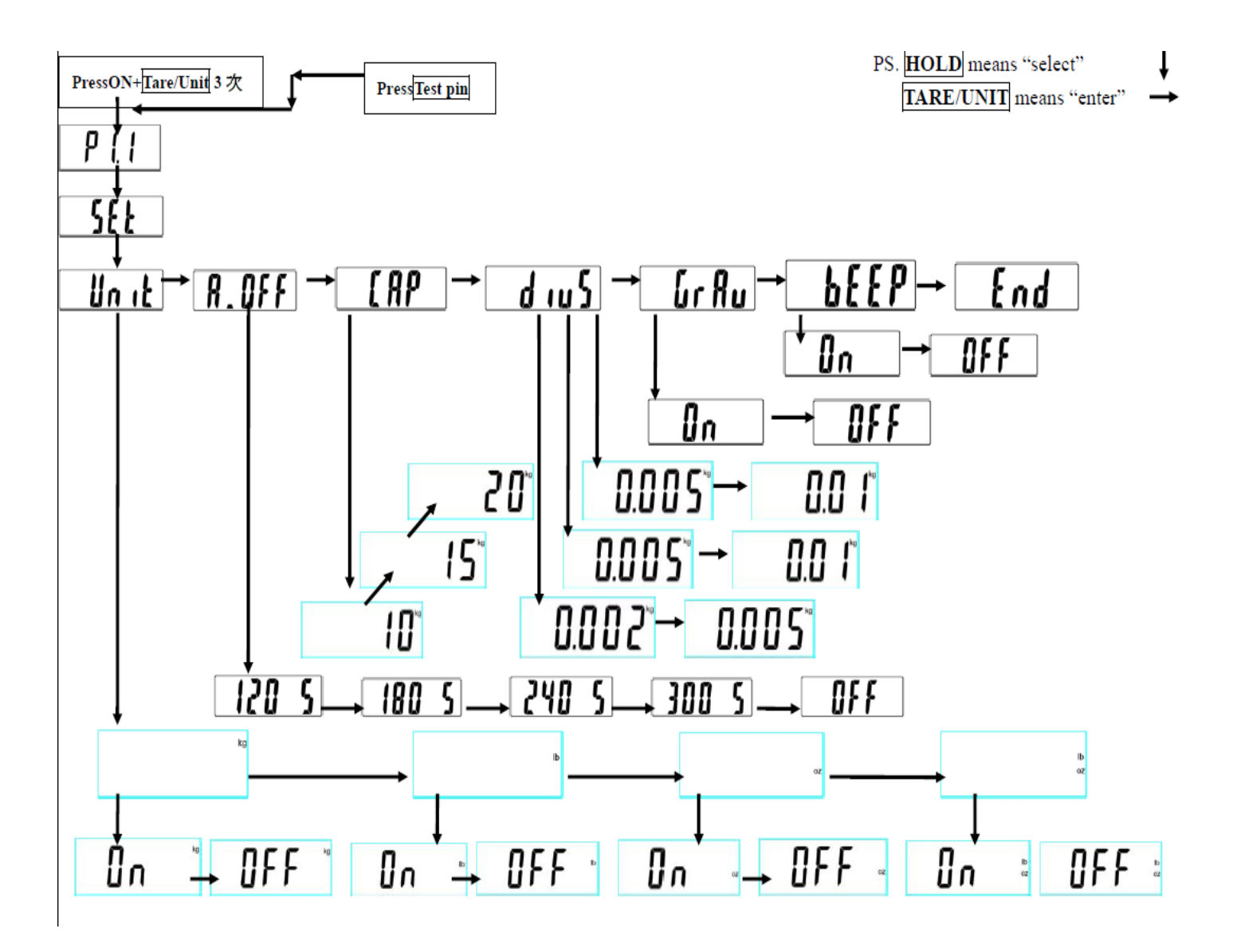

## DEFAULT COMPANY SETTINGS

| Function   | Description                                              | Default  |
|------------|----------------------------------------------------------|----------|
| Un ıŁ      | (Units): Kg, lb, oz, lb:oz                               | Kg/ Ib   |
| ROFF       | (Auto off Time): 120 sec/ 180 sec/ 240 sec/ 300 sec/ OFF | 180 5    |
| [ AP       | (Capacity): 10kg/ 15kg/ 20kg                             | By model |
| d 105      | (division):0.002/0.005 or 0.005/0.01                     | By model |
| Gr Ru      | (Gravity): on/off                                        | Off      |
| <b>666</b> | (Beep): on/off                                           | On       |

# CALIBRATION PROCEDURE

| Operation                                                                                                    | Display            |
|----------------------------------------------------------------------------------------------------|--------------------|
| Turn ON MS3500 using the ON/ZERO/OFF key.                                                                                                    | °.⊷ <b>Ω.Ω</b>     |
| Press TEST PIN twice, First <b>Redu</b> and then the last<br>origin gravity value and left hand side arrow will appear on<br>the display. Set the gravity of the place where the<br>calibration procedure is been carried out.<br>(Setting gravity value: Press UNIT to move to next digit<br>and press HOLD to increase the value) | 8dJ<br>↓<br>5887.2 |
| Press the ON/ZERO/OFF key the display will show the present ZERO Count value (23250 ~ 39250). Then press the ZERO key.                                                                                                    | 0770E<br>↓<br>0    |
| Place the calibration weight (20kg) carefully in the centre<br>of the scale plate, and the display will show SPAN Count<br>value (5000-26000). Press the ZERO key. The<br>adjustment process is started.                                                                                                    | 12345              |
| When the adjustment is finished successfully, the scale is<br>automatically switched over to the weighing mode again<br>and the calibration weight value will be displayed.<br>Remove the calibration weight.<br>Re-power on, the instrument is in normal mode.                                                                     | 20.00              |

Test pin location

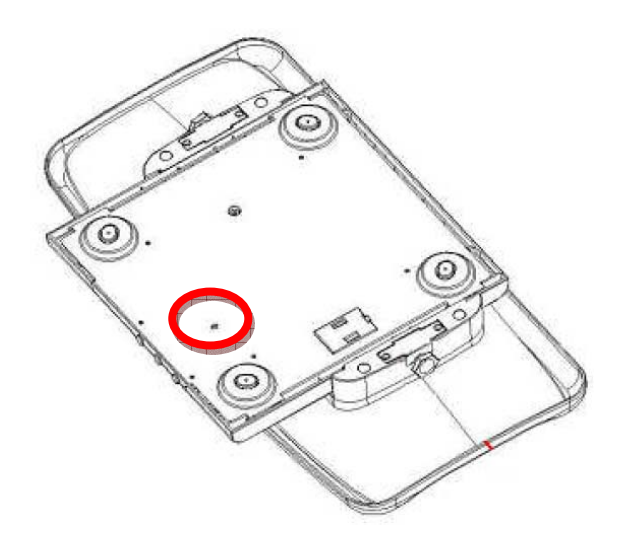

#### SCHEMATICS— MAIN BOARD CH-0733 MAIN BOARD CH-0668

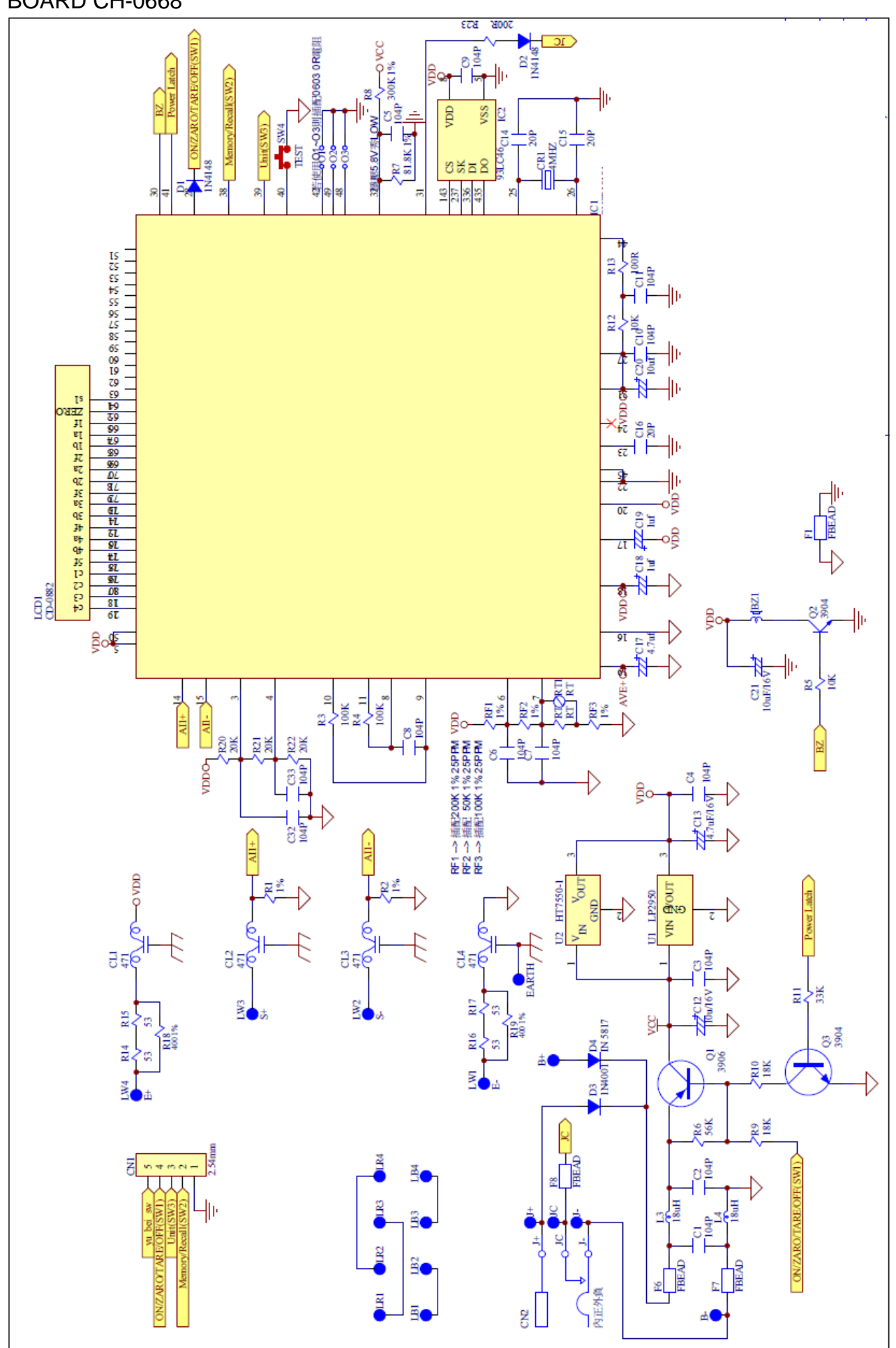

# LAYOUT—MAIN BOARD CH-0668 PRIMARY SIDE OF MAIN BOARD CH-0668

Bottom Overlay

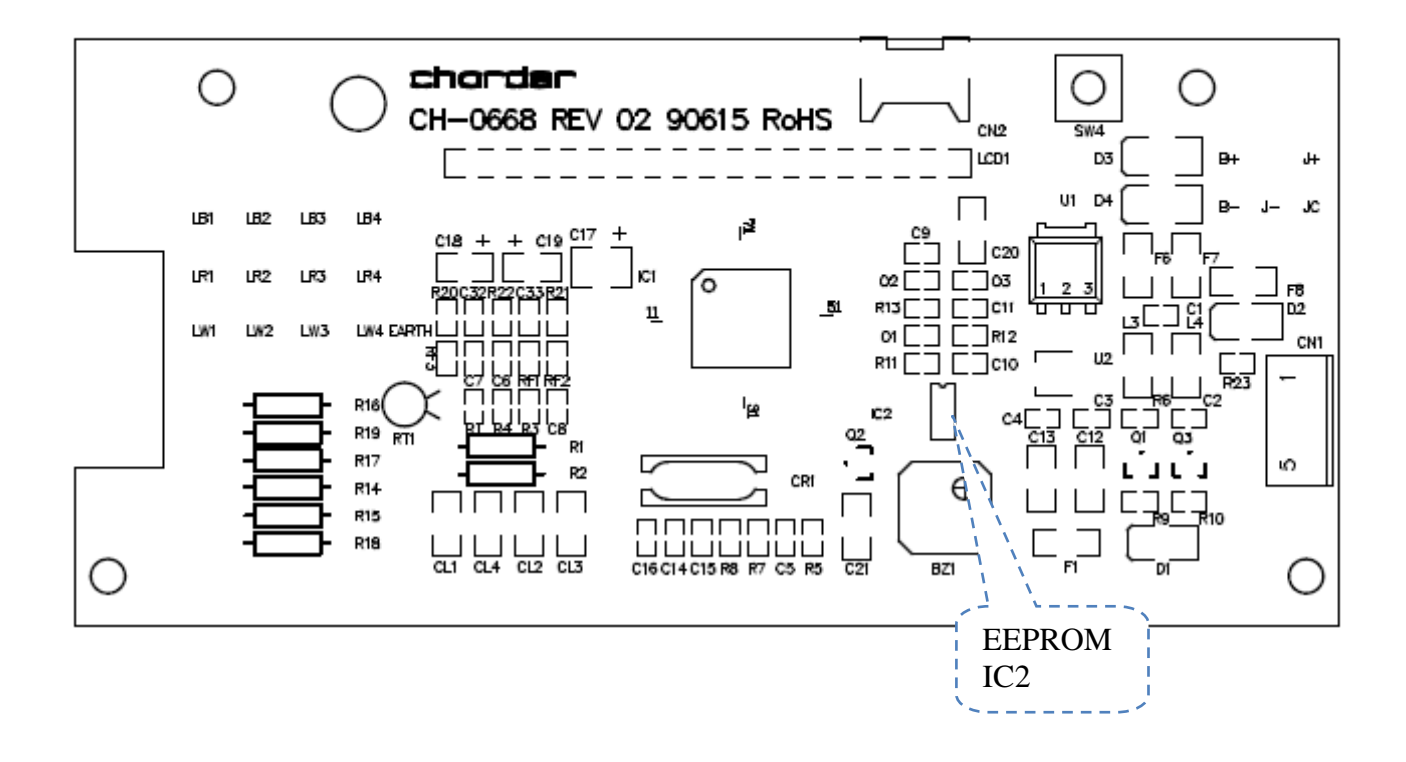

## SCHEMATICS-POWER BOARD CH-0671

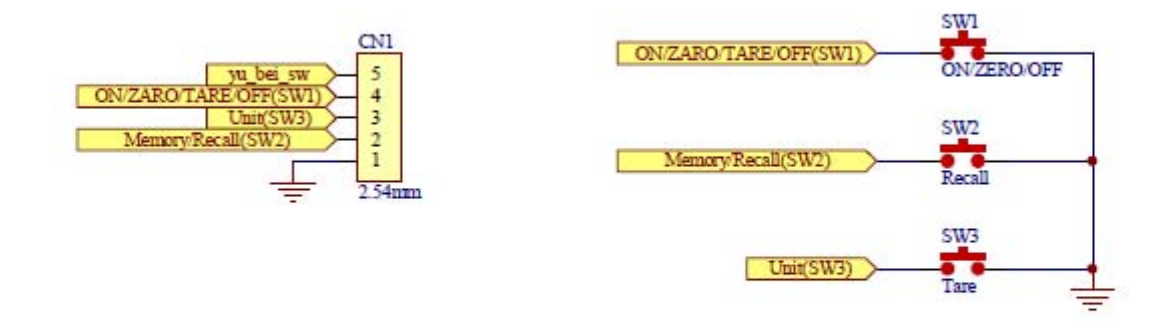

### LAYOUT-KEY BOARD CH-0671

Top Overlay

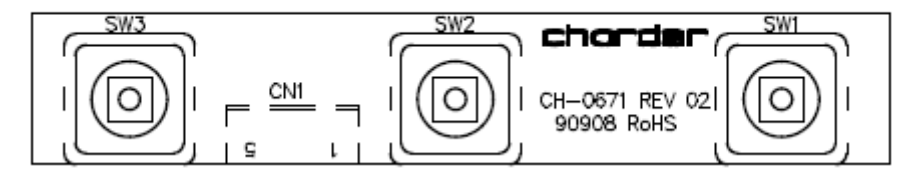

## MS3500 PARTS & ASSEMBLY

| No. | Item          | Drawing No.      | Q' TY |
|-----|---------------|------------------|-------|
| 1   | Plastic Cover | CR-8141(CR-2101) | 1     |
| 2   | Main Board    | CH-0668          | 1     |
| 3   | Key Board     | CH-0671          | 1     |
| 4   | Switch Cap    | SW-8078(SW-1101) | 3     |
| 5   | Screw         | M3*6             | 4     |
| 9   | SENSOR        | AL-8159(AL-2181) | 4     |
| L   | Base          | BM-8083(BM-1151) | 1     |
| 8   | Rubber Feet   | SW-8079(SW-1471) | 4     |
| 6   | Screw         | M4x0.7x8         | 8     |
| 10  | Seal          | GM-1217(GM-1027) |       |
| 12  | Overlay (1)   | NP-8434(NP-3702) | 1     |
| 13  | LENS          | LS-8056(LS-0921) | 1     |
| 14  | Overlay (2)   | NP-8435(NP-3711) | 1     |
| 15  | Screw         | M3 X 8           | 11    |
| 16  | Battery cover | BT-0120          | 1     |
| 17  | Tray          | SM-2582          | 1     |

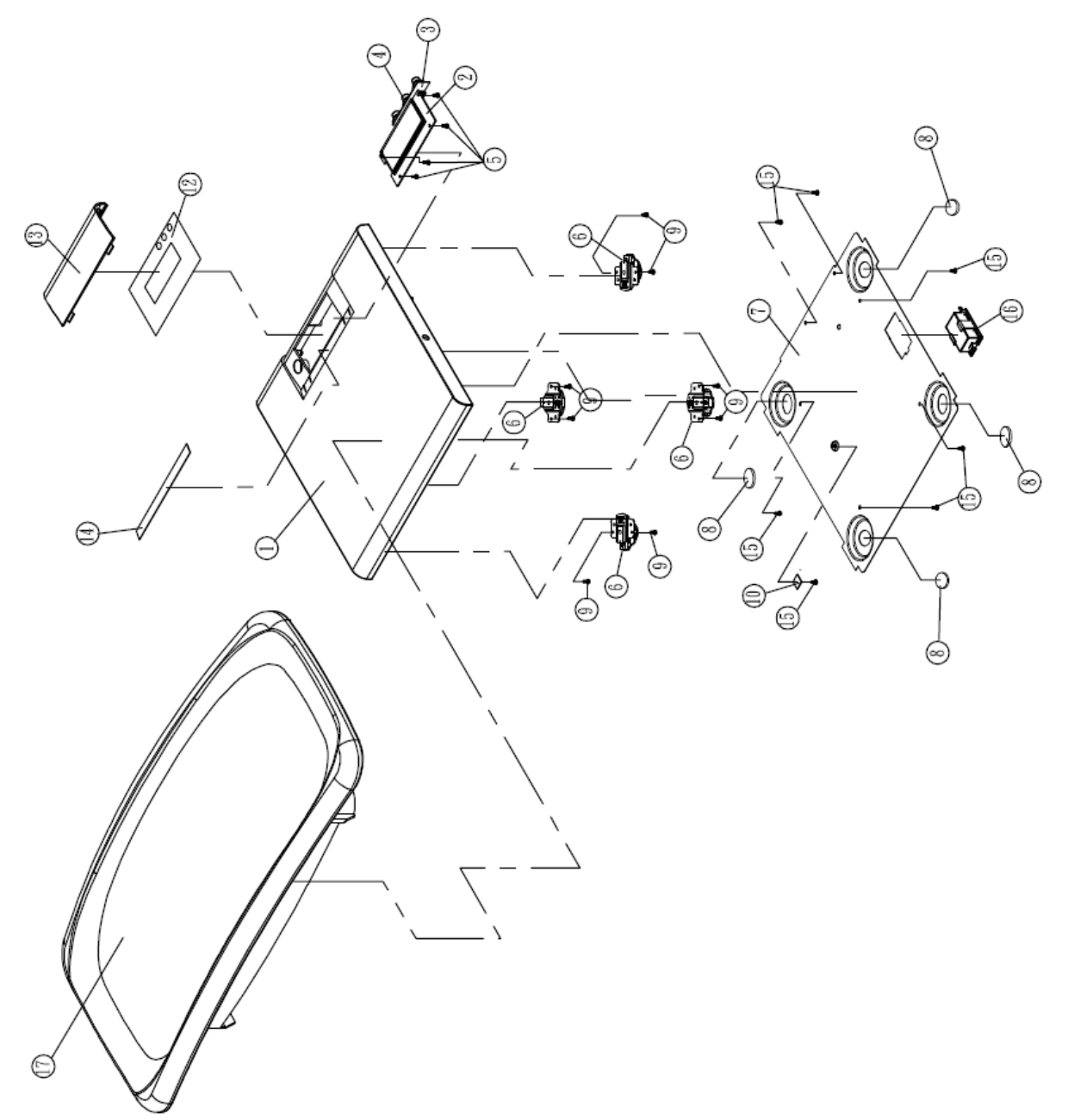

Please refer to next page for the list of spare parts.

# MS3500 SPARE PART LIST

| MS3500 SPARE PART LIST |                |                          |
|------------------------|----------------|--------------------------|
| CEC P/N                | Description    | Drawing Nr.              |
| 0200180000387          | Adaptor        | AD-038A REV 007          |
| 060006000013           | Battery Cover  | BT-0120 REV 003          |
| 090013000376           | Tray           | SM-2582 REV 001          |
| 060014000750           | Overlay (1)    | NP-8434 REV 001(NP-3701) |
| 060014000770           | Overlay (2)    | NP-8449 REV 001          |
| 060007000110           | Lens           | LS-8056(LS-0921) REV 001 |
| 0600100004243          | Plastic Cover  | CR-8141 REV 003(CR-2101) |
| 060004000711           | Switch key cap | SW-8078 REV 001(SW-1101) |
| 090001000014           | Load Cell Set  | AL-8159 REV 001          |

## INSTRUCTION FOR REPLACING BATTERY

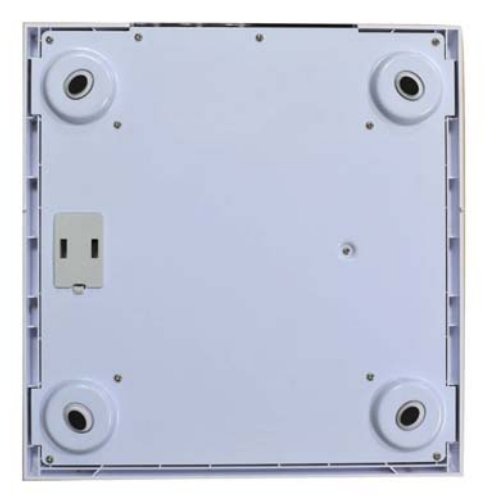

Upside down to spot battery housing.

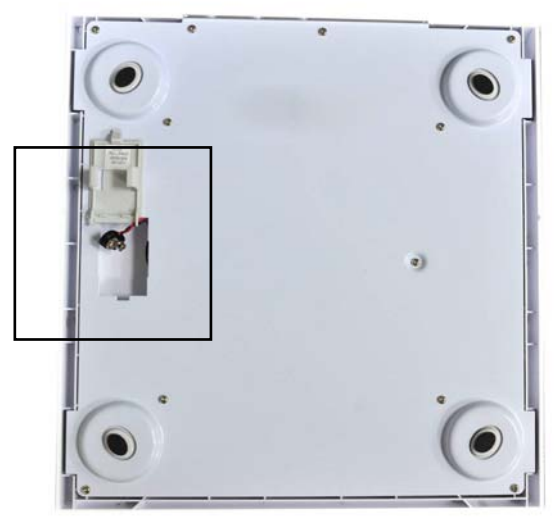

Take battery housing out of scale.

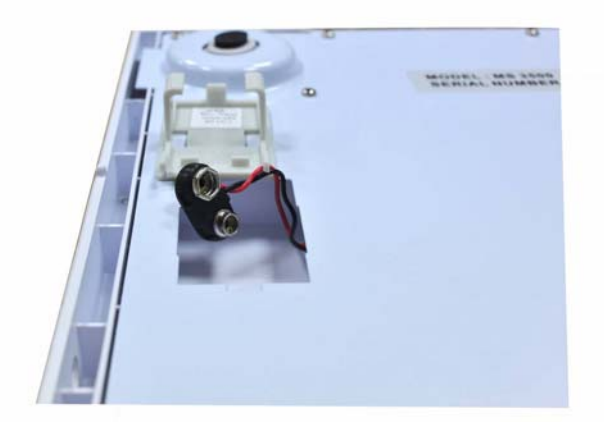

The scale uses 9V battery.

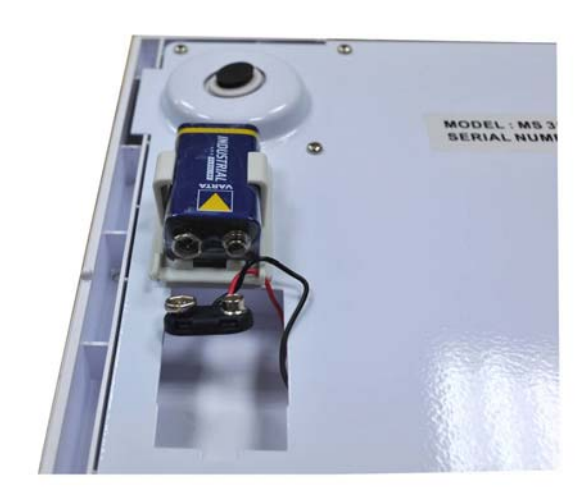

Intalling 9V battery

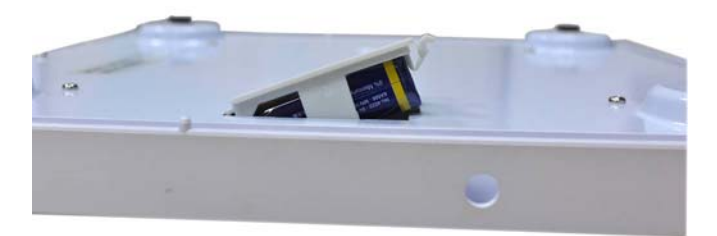

Put battery housing back to complete procedure.

## POWER SUPPLY BY AC ADAPTOR

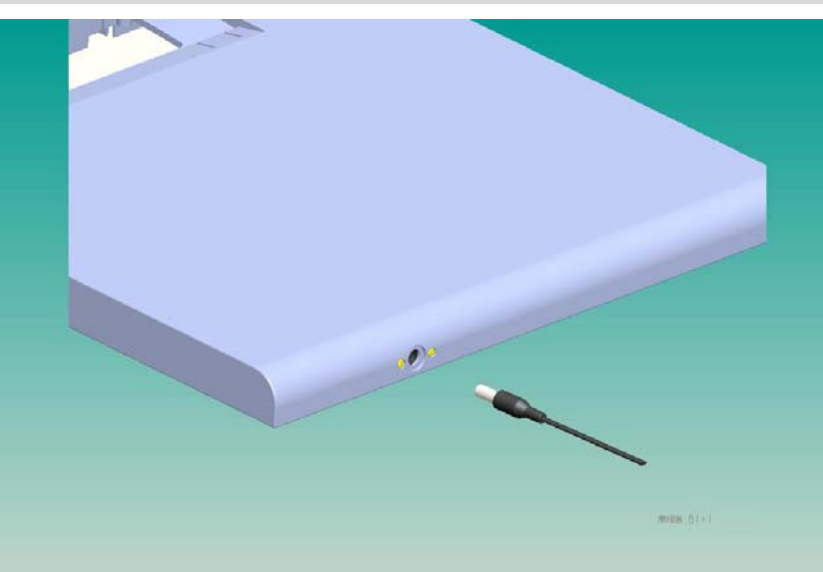

### Locating AC Jack at rear of scale

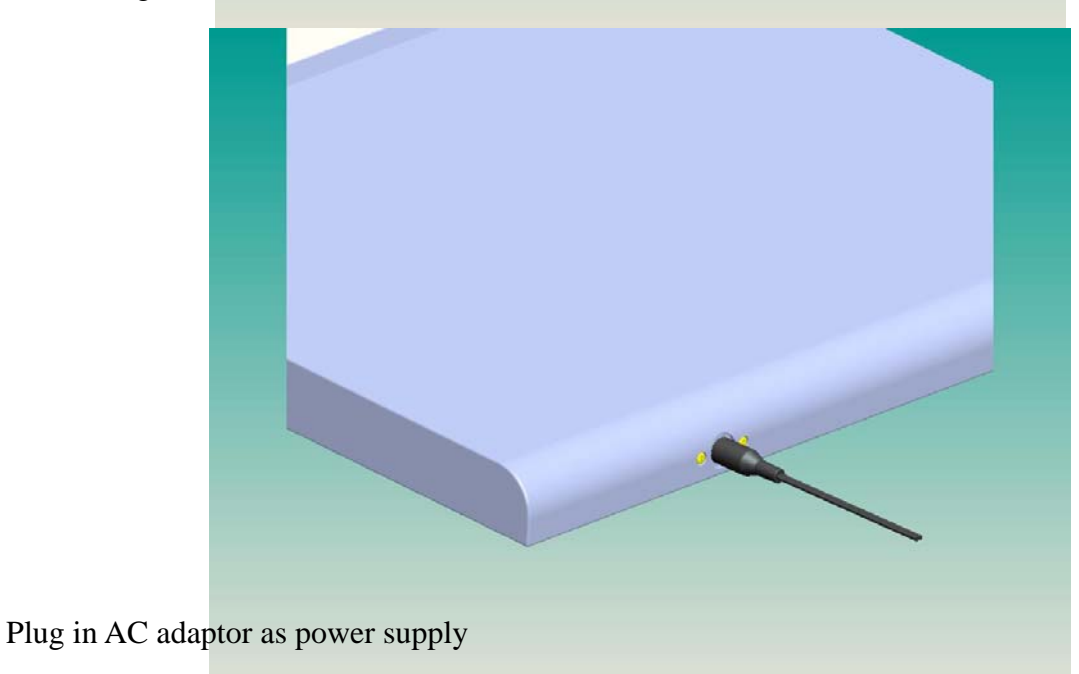

21

## **GRAVITY COMPENSATION PROCEDURE**

Set the gravity value of the place for use.

| Operation                                                                                                    | Display               |
|----------------------------------------------------------------------------------------------------|-----------------------|
| Before starting gravity compensation procedure make sure the to "on". (Please refer p.11& 12)                                                                                                    | "GrAu" feature is set |
| Press and hold ON/ZERO/OFF, and then press HOLD key three times. To enter into gravity setting mode.                                                                                                    | °.<br>₽.              |
| First <b>fidu</b> and then the last using gravity value and the top left hand side arrow will appear on the display. Now set the gravity of the place where scale is going to be used. (Setting gravity value: Press UNIT key for moving to next digit, and press HOLD key to change numerical value) | 8dJ<br>9.1882         |
| After setting the gravity value, press ON/ZERO/OFF key and the display will return to weighing mode.                                                                                                    | ° <b>[]</b>           |

Note: If the scale has been moved to another city/country where the gravity is not the same with the place where the scale was originally calibrated, Please follow gravity compensation procedure.

But if the scale has been re-calibrated then TURN-OFF the Gravity. (*Please refer to 'Approval Scale Company setting'*)

### INDEX

- 1. List of Tables.
  - Specification
  - Error Message
  - Wiring
  - Load Cell
  - Calibration Procedure
  - Spare Parts List
  - Gravity Compensation Procedure
- 2. List of Pictures.
  - Panel
  - Main Board
  - LCD Format
  - Switch Key
  - Load Cell
  - Trouble Shooting Tree
  - MS3500 Service Menu Configuration
  - Calibration Pin Position
  - Schematics Main Board
  - Layout Main Board
  - Schematics Power Board
  - MS3500 Parts & Assembly
  - Instructions for replacing battery with housing

#### 3. Revision Sheet

| Release No. | Date | Revision Description |
|-------------|------|----------------------|
| Rev. 0      |      |                      |
|             |      |                      |
|             |      |                      |
|             |      |                      |
|             |      |                      |
|             |      |                      |
|             |      |                      |